# Butlletí Setmanal FACTURES DE PROVEÏDORS

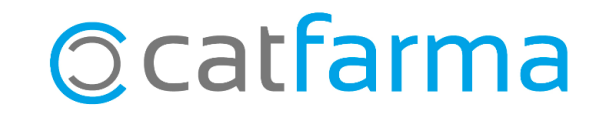

Diàriament, en finalitzar la recepció, introduïm al **Nixfarma** els albarans dels diferents proveïdors, tant de majoristes com de laboratoris. Aquest procés facilita la revisió dels imports totals i el registre dels venciments quan els proveïdors ens enviïn la corresponent factura.

En aquest butlletí veurem com introduir al **Nixfarma** les factures dels proveïdors per poder millorar el control sobre aquestes.

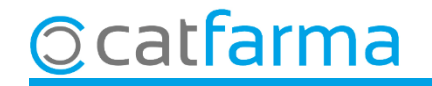

Un cop introduïts els albarans, accedim al menú **Compres -> Factures -> Factures i efectes**:

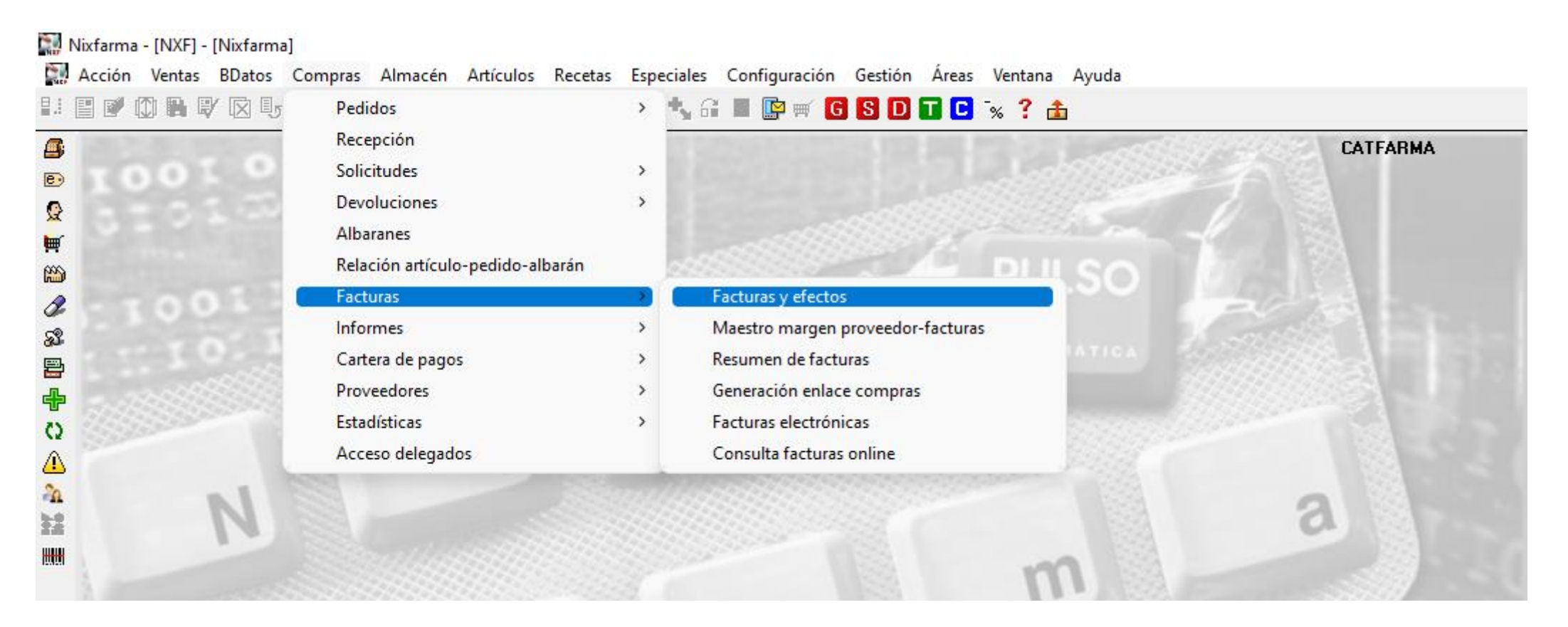

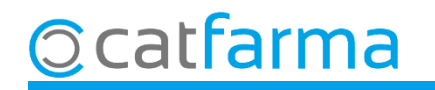

A la pantalla de **Factures i efectes** fem **F6** per donar d'alta una nova factura.

| _                 | Facturas y efectos                                              |                                                             |                         |                                                                   |                                                                      | CATFARMA 44/10/2024                                  |
|-------------------|-----------------------------------------------------------------|-------------------------------------------------------------|-------------------------|-------------------------------------------------------------------|----------------------------------------------------------------------|------------------------------------------------------|
|                   | Nª factura prov* 2512745<br>Proveedor*<br>F. Albarán Nª Albarán | 2 💽 @ Fecha fa<br>1 🛐 PROVEÏDOR<br>Prov. Imp. Bruto Imp. Ne | ctura* 04/10/2024 🛐 Mes | s/año est* 10/2024 🚮 Pro<br>Fecha recepción Fecha contabilización | 7.est <u>E</u> Situac<br>04/10/2024 <u>2</u> 8 Fact. t<br>28 Fact. t | ión Pendiente _<br>ipo Factura/Abono _<br>ntegrada _ |
|                   |                                                                 |                                                             | Tipo IV                 | VA Base imponible                                                 | % IVA % RE Cuota IVA                                                 | 🛚 Cuota RE 📑                                         |
| A la capçalera ir | ntroduïm la inf                                                 | ormació 🚽                                                   |                         | <u> </u>                                                          |                                                                      | <u>^</u>                                             |
| de la factura: Da | ata, proveïdor, e                                               | etc                                                         |                         |                                                                   |                                                                      |                                                      |
|                   |                                                                 |                                                             |                         | <b>T</b>                                                          |                                                                      | <b>T</b>                                             |
|                   |                                                                 |                                                             |                         | l otales                                                          |                                                                      |                                                      |
|                   |                                                                 |                                                             |                         |                                                                   | had all far all successions                                          | 0,00                                                 |
|                   |                                                                 |                                                             | Condic                  | iones de pago                                                     | total ractura                                                        |                                                      |
|                   |                                                                 | Clicant a Afe                                               | <b>gir Albarans</b> se  | e'ns mostrarà e                                                   | el Ilistat 🛛 🎴                                                       | ías al 1er. vencimiento                              |
|                   | Añadir Albaranes                                                | de tots els a                                               | barans introd           | uïts per selecc                                                   | cionar i 🗖 🗖                                                         | aqo Fec. Pago N I                                    |
|                   | Cashad Darawaka                                                 | afegir els que                                              | correspongui            | n a aquesta fac                                                   | ctura.                                                               |                                                      |
|                   | Tipo* Tipo                                                      | IVA s/IVA c/IVA                                             | +i                      |                                                                   |                                                                      |                                                      |
|                   |                                                                 | •                                                           |                         |                                                                   | <u> </u>                                                             |                                                      |
|                   | <b></b>                                                         | v                                                           |                         |                                                                   |                                                                      |                                                      |
|                   |                                                                 | ·                                                           | Total e                 | efectos                                                           |                                                                      |                                                      |
|                   | T.I                                                             |                                                             |                         |                                                                   |                                                                      | <u>_</u>                                             |
|                   | Totales                                                         |                                                             | 0,00                    |                                                                   |                                                                      | ~                                                    |
|                   |                                                                 |                                                             | Documentos Albaranes pe | endientes                                                         |                                                                      | Aceptar Cancelar                                     |
| Catfarma          | a                                                               |                                                             |                         |                                                                   |                                                                      |                                                      |

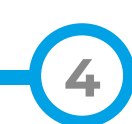

En accedir a **Afegir Albarans**, per defecte, surten tots els albarans del proveïdor seleccionat.

| 🔛 Añadir albaranes              |                                    |                |                         |                                                                  |                    | ×           |  |
|---------------------------------|------------------------------------|----------------|-------------------------|------------------------------------------------------------------|--------------------|-------------|--|
| Búsqueda                        | Búsqueda Buscar                    |                |                         | Mostrar solo dos ejercicios 🔽 🚽 Mostrar albaranes de todos los p |                    |             |  |
| Provender~                      | Nombro                             | Dele.          | Fecht Juparán           | Nº Albarán                                                       | Imp. Bruto         | Imp. Neto   |  |
| En cas necessari, és possible m | arcar aquesta                      | U              | 21/09/2024              | 11479                                                            | 125,60             | 126,2 0 🔽 🕢 |  |
| opció perquè se'ns mostrin tots | els maioristes.                    | 0              | 02/10/2024              | 12000                                                            | 157,80             | 157,15 🔽    |  |
|                                 | j                                  | 0              | 21/12/2024              | 41613                                                            | 144,66             | 144,63 🔽    |  |
| 1 SUAVINEX S                    | .A.                                | 0              | 26/10/2024              | 80848834                                                         | 126,12             | 99,89 🗖     |  |
| 1 SUAVINEX S                    | .A.                                |                | 1011110004              |                                                                  | 40.00              | 31,53 🗖     |  |
| 1 SUAVINEX S                    | 1 SUAVINEX S.A.<br>1 SUAVINEX S.A. |                |                         | Des d'aquí seleccionem els albarans                              |                    |             |  |
| 1 SUAVINEX S                    |                                    |                |                         | que corresponen a la factura.                                    |                    |             |  |
| 1 SUAVINEX S                    | .A.                                |                | en never                | 12001023                                                         | 232,30             | 292,23 🗖    |  |
| 1 SUAVINEX S                    | .A.                                | 0              | 27/11/2024              | 1280123                                                          | 687,93             | 687,93      |  |
| 1 SUAVINEX S                    | .A.                                | 0              | 14/09/2024              | 14447159                                                         | 1.124,72           | 996,61 🗖    |  |
| 1 SUAVINEX S                    | 1 SUAVINEX S.A.                    |                |                         | 7121047380                                                       | 387,00             | 387,24      |  |
| 1 SUAVINEX S                    | 1 SUAVINEX S.A.                    |                | 0 20/11/2024 7121047715 |                                                                  |                    | 31,53 🗖 📢   |  |
|                                 |                                    | ABELL          | .0                      | Alba                                                             | Albaranes con IVA  |             |  |
| – Resumen iva de factura y alba | aranes seleccionados               |                |                         |                                                                  |                    |             |  |
| Tipo IVA                        | Base imponible % IVA % F           | RE Cuota IVA C | uota RE                 | Nu                                                               | um. Alb. Imp. Brui | o Imp. Neto |  |
| IVA NORMAL                      | 339,10 21,00 5,                    | 20 71,20       | 17,74 🔺                 | Actual factura                                                   | 0,0                | 0,00        |  |
|                                 |                                    |                |                         | Selección actual                                                 | 3 428,0            | 6 428,58    |  |
|                                 |                                    |                |                         | –<br>Total                                                       | 3 428.0            | 6 428.58    |  |
|                                 |                                    |                | <b>_</b>                | - ordi                                                           | - +20,0            |             |  |
|                                 |                                    |                |                         |                                                                  |                    | Consider    |  |
| Ayuda                           |                                    |                |                         |                                                                  | Aceptar            | Lancelar    |  |

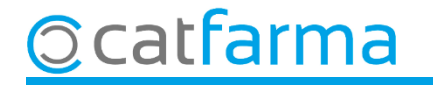

Acabem d'omplir i revisar les dades de la factura:

|                             | Facturas y efectos                                                                  |                                                                                                    |                                          |                                                       |                                                           | Insertan                                                                                                    | CATFARMA<br>do 04/10/2024                                         |                          |
|-----------------------------|-------------------------------------------------------------------------------------|----------------------------------------------------------------------------------------------------|------------------------------------------|-------------------------------------------------------|-----------------------------------------------------------|----------------------------------------------------------------------------------------------------|-------------------------------------------------------------------|--------------------------|
|                             | Nº factura prov <sup>*</sup> 25127452<br>Proveedor <sup>*</sup>                     | Prove Imp Bruto Imp 1                                                                                                    | factura <sup>*</sup> 04/10/2             | 2024 🛐 Mes/año est<br>Fe                              | 10/2024 🛐 Pro-                                            | v.est                                                                                                    | Situación Pendiente<br>Fact. tipo Factura/Abor<br>Fact. integrada | •<br>10 •                |
| Revisem qu<br>factura coir  | 23/01/2024 39N34260<br>23/01/2024 39A97705<br>ue els imports o<br>cideixin amb la s | 5000         0,00           5000         0,00           5000         0,00           de         43,16           0,00         0,00 | 1,32 V A<br>3,16 V<br>38,98 V<br>24,27 V | Tipo IVA                                              | Base imponible 185,10<br>185,43                           | % IVA % RE Cu<br>4,00 0,50<br>10,00 1,40                                                                                            | Iota IVA Cuota RE 17,40 0,94 •                                    |                          |
| dels import                 | s dels albarans.<br>25/01/2024 39V1208/                                             | 64,88<br>5000 0,00                                                                                                    | 75,81 🔽<br>6,87 🔽                        | Totales                                               | 203,53<br>Importe                                         | e total factura                                                                                                    | 9,25 1,20                                                         | 213,98<br>2 <b>13,98</b> |
| Si la factu<br>recàrrec o c | ura incorpora a<br>lescompte, l'intro<br>Angui Alugiques                            | algun tipus<br>oduïm aquí.                                                                                                    | de                                       | Londiciones de pa<br>Fracciones de pago               | go<br>Cadencia ver                                        | ncimientos                                                                                                    | Días al 1er. vencimie<br>Calcular Vencimi                         | ento                     |
|                             | Gastos/Descuentos                                                                   | Albarane                                                                                                    | s con IVA                                | Efec.* F. Vto* 25<br>1 01/11/2024<br>2 01/12/2024<br> | Importe efecto Si<br>100,00 Pend<br>113,98 Pend<br>213,98 | tuación Forr<br>liente  Iiente Iiente Iiente Iiiente Iiiente Iiiente Iiiente Iiiente Iiiiente Iiiiiiiiiiiiiiiiiiiiiiiiiiiiiiiiiiiii | ma de pago Fec. Pag                                               |                          |
|                             | Concepto<br>Total gastos/descuento<br>Totales                                       | 10,00                                                                                                    | 0,00<br>21. Final                        | lment, introc<br>eptem per fi                         | duïm mar<br>nalitzar.                                     | nualmen                                                                                                    | it tots els ve                                                    | ncimen                   |
| atfarm                      | a                                                                                   |                                                                                                    |                                          |                                                       |                                                           |                                                                                                    |                                                                   |                          |

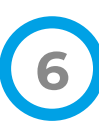

**NOTA**: Quan introduïm els albarans, en finalitzar la recepció, cal que revisem si aquests són amb impostos o sense i deixar-ho anotat correctament.

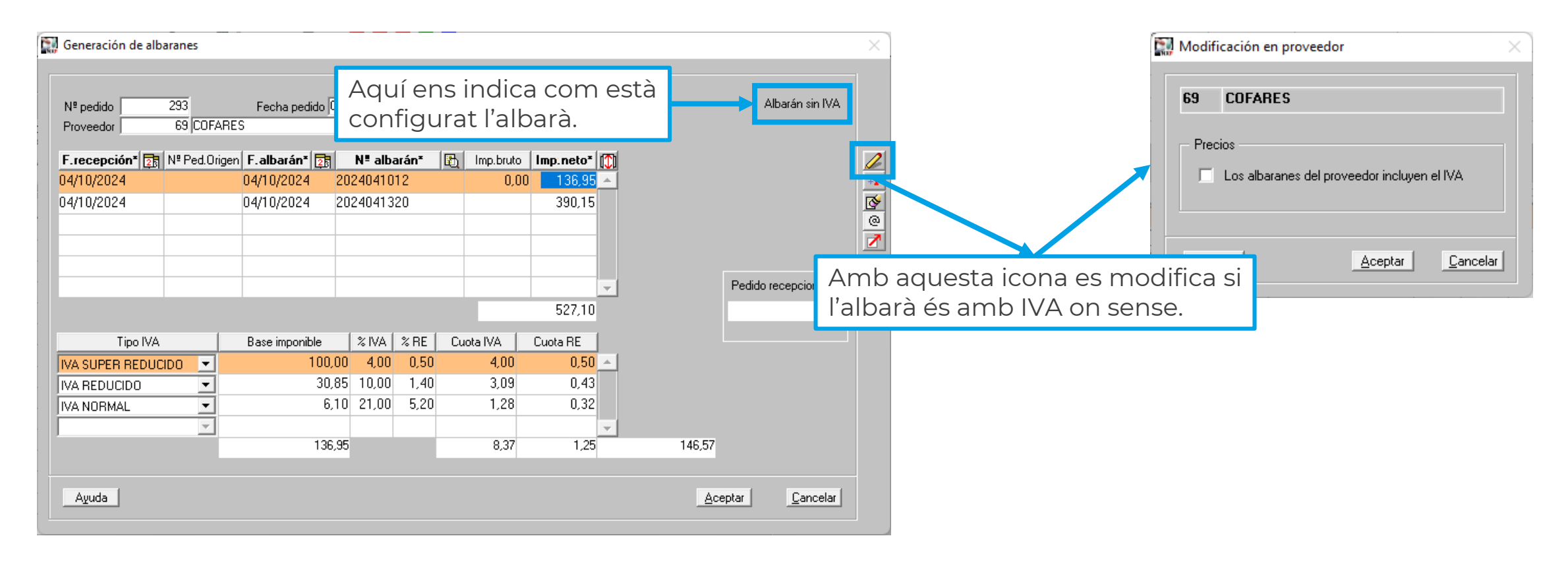

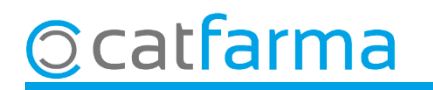

## Bon Treball Sempre al teu servei

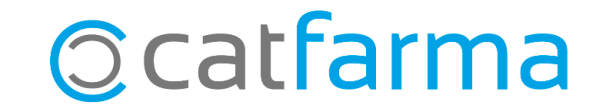